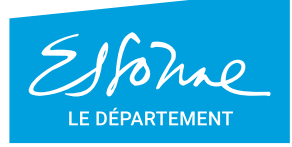

- TERRE D'AVENIRS -

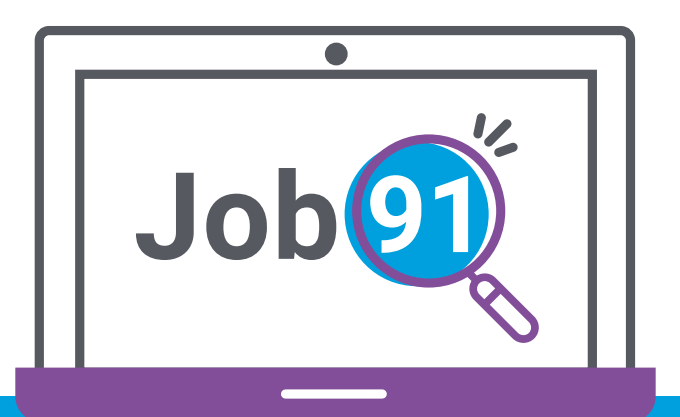

## Guide" de connexion recruteur

www.job91.fr

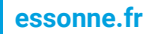

**Créez votre compte,** et renseignez vos informations professionnelles.

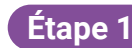

Rendez-vous sur le site et cliquez sur « Je m'inscris »

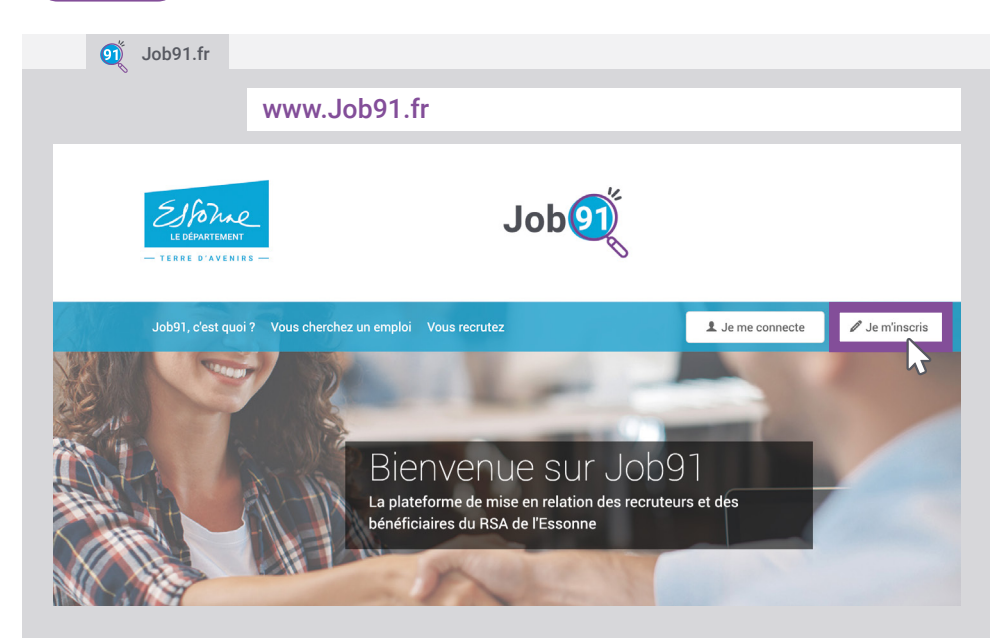

Étape 2

Remplissez le formulaire d'inscription en choisissant le profil « recruteur ». Tous les champs sont obligatoires.

| Elforme                                      |                    |
|----------------------------------------------|--------------------|
| - TOT PATING -                               | Inscription        |
| Jobi'), d'est quoi ? Vous cherchez un emploi | Recruteur Varrison |
|                                              | * Votre nom        |
| Bienvenue :<br>La plateforme de mise en tr   | * Votre prénom     |
| bénéficiaires du RSA de l'É                  | * Votre e-mail     |
| KORRE M.                                     | Annuler Valider    |
|                                              |                    |

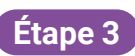

Afin de valider votre inscription en toute sécurité, un email de confirmation vient de vous être envoyé, cliquez sur le lien sécurisé.

**Attention :** si vous ne l'avez pas reçu, vérifiez l'adresse email que vous avez renseignée précédemment ou que l'email ne se trouve pas dans les éléments indésirables de votre messagerie (spam).

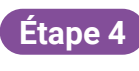

Personnalisez votre mot de passe pour activez votre compte et conservez-le pour vos futures connexions.

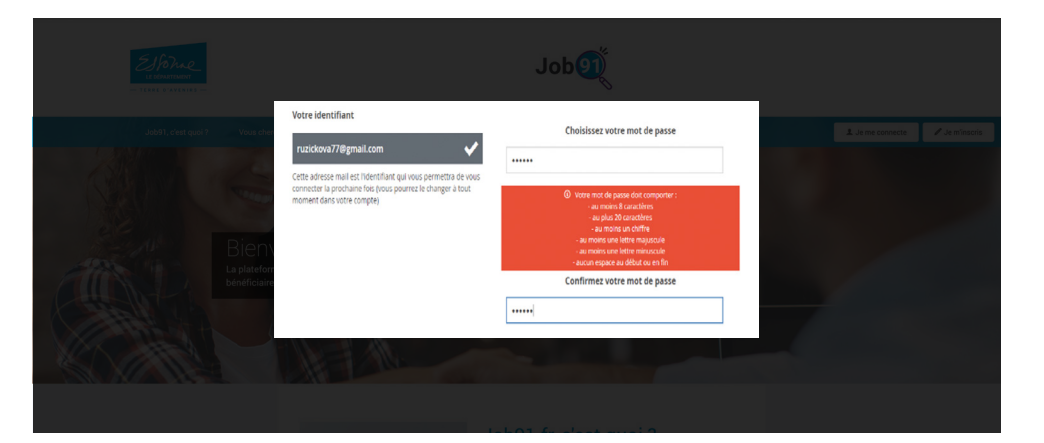

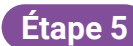

Complétez vos coordonnées professionnelles, choisissez d'apparaître sur la plateforme avec votre nom visible ou caché, indiquez le numéro Siret de votre entreprise et vérifiez les informations.

| Elforme                                  | Vous êtes *                                                                                                    | O Monieur # Mudarne<br>Nom* Verongue Pésaan* Lunet                                                                                                    |
|------------------------------------------|----------------------------------------------------------------------------------------------------|----------------------------------------------------------------------------------------------------|
| - TOOL EXerciser                         | Coordonnées téléphoniques *                                                                                       | Telephone professionel: +13d6fd81902<br>Telephone portable :                                                                                                    |
| Job91, c'est quoi? Vous cherchez un      | Votre visibilité<br>Comment préférez vous apparaître sur la<br>planéforme : ouvec votre NOM visible ou caché ? () | * Lumet VERONIQUE © Lumet V. 1. Jat mer convertion 27 Jat ministration                                                                                                    |
|                                          | Votre entreprise<br>Si vous êtes membre d'une entreprise, vérifiez si<br>elle est déjù inscrite                   | Nova avez spécialente une entreprise<br>Code sinst destromerprose                                                                                                    |
| Bienven                                  |                                                                                                    | NECURK<br>Bios                                                                                                    |
| La plateforme de r<br>bénéficiaires du R | Vos coordonnées<br>Ces informations restenant privées et ne seront<br>pas accessibiles our outres membres: ©      | N <sup>6</sup> 122 Vide / Use dt * Vide / Use dt * Vide |
|                                          |                                                                                                    | Code postal * VIIe<br>41000 Bins                                                                                                    |
|                                          | OUI, j'ai lu et acceș                                                                                             | gate les constitions d'utilization Courtinous d'utilization<br>Vesion                                                                                                    |
|                                          |                                                                                                    | D N'oubliez pas d'accepter<br>les conditions d'utilisation                                                                                                    |

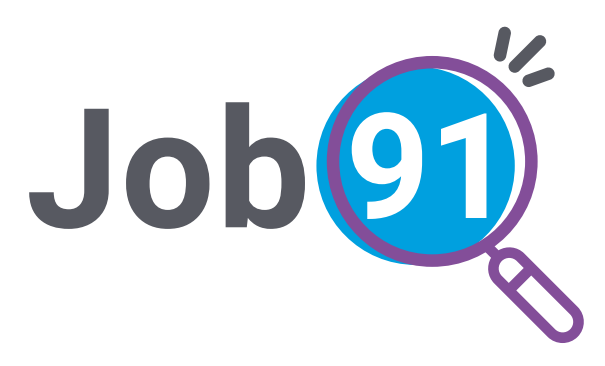

## Besoin d'aide ? Un problème de connexion ?

N'hésitez pas à contacter le Département

du lundi au vendredi de 9h30 à 12h et de 14h à 16h30 au **01 60 91 99 90** 

Ou par email à l'adresse : job91@cd-essonne.fr

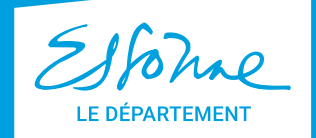

ERRE D'AVENIRS -

Conception : CD91/DCI - Impression : Imprimerie départementale 🚯